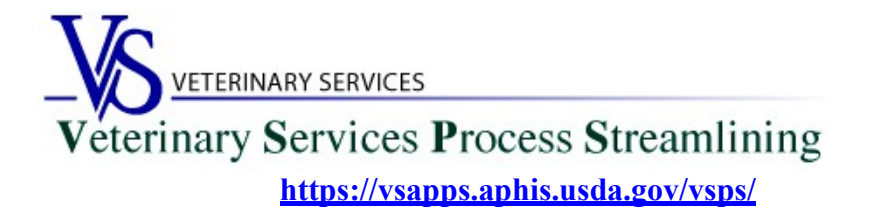

### Welcome to VSPS!

The *Veterinary Service Process Streamlining (VSPS)* will allow you to apply for your accreditation renewal on-line. There is also a paper method for renewal. Please go to the NVAP website for information on the paper renewal option at <a href="https://www.aphis.usda.gov/aphis/ourfocus/animalhealth/nvap">https://www.aphis.usda.gov/aphis/ourfocus/animalhealth/nvap</a>

The first step for applying on-line is to create an eAuthentication account. There are two levels of eAuthentication (eAuth)\* accounts used in VSPS. (Note: eAuthentication level is not the same as category for accreditation renewal.)

<u>Level 1 eAuth</u> account is used for accredited veterinarians that want to renew their accreditation or change their contact information on-line. \*

<u>Level 2 eAuth</u> account (a multi-step process) is used for accredited veterinarians that want to renew their accreditation, change their contact information, or create electronic Certificates of Veterinary Inspection and electronic Coggins forms in VSPS. To obtain a Level 2 eAuthentication, a USDA imposed identity proofing process for security purposes is required.

# Table of Contents

| Creating a Level 1 eAuthentication Account    | 2  |
|-----------------------------------------------|----|
| Creating a VSPS Profile and Requesting a Role | 6  |
| Submit Your Application for Renewal           | 10 |

### **Creating a Level 1 eAuthentication Account**

A <u>Level 1 e-Authentication</u> account is used for **Accredited Veterinarians** that <u>only</u> want to **renew their Accreditation online** in VSPS.

If the Accredited Veterinarian wants to also create electronic Coggins/CVI's they will need a Level 2 e-Authentication.

Go to <u>http://www.eauth.usda.gov/</u> and apply for an eAuth account. The USDA e-Authentication website will guide you through the steps needed to create your account.

From the first screen, click on *Create Account*:

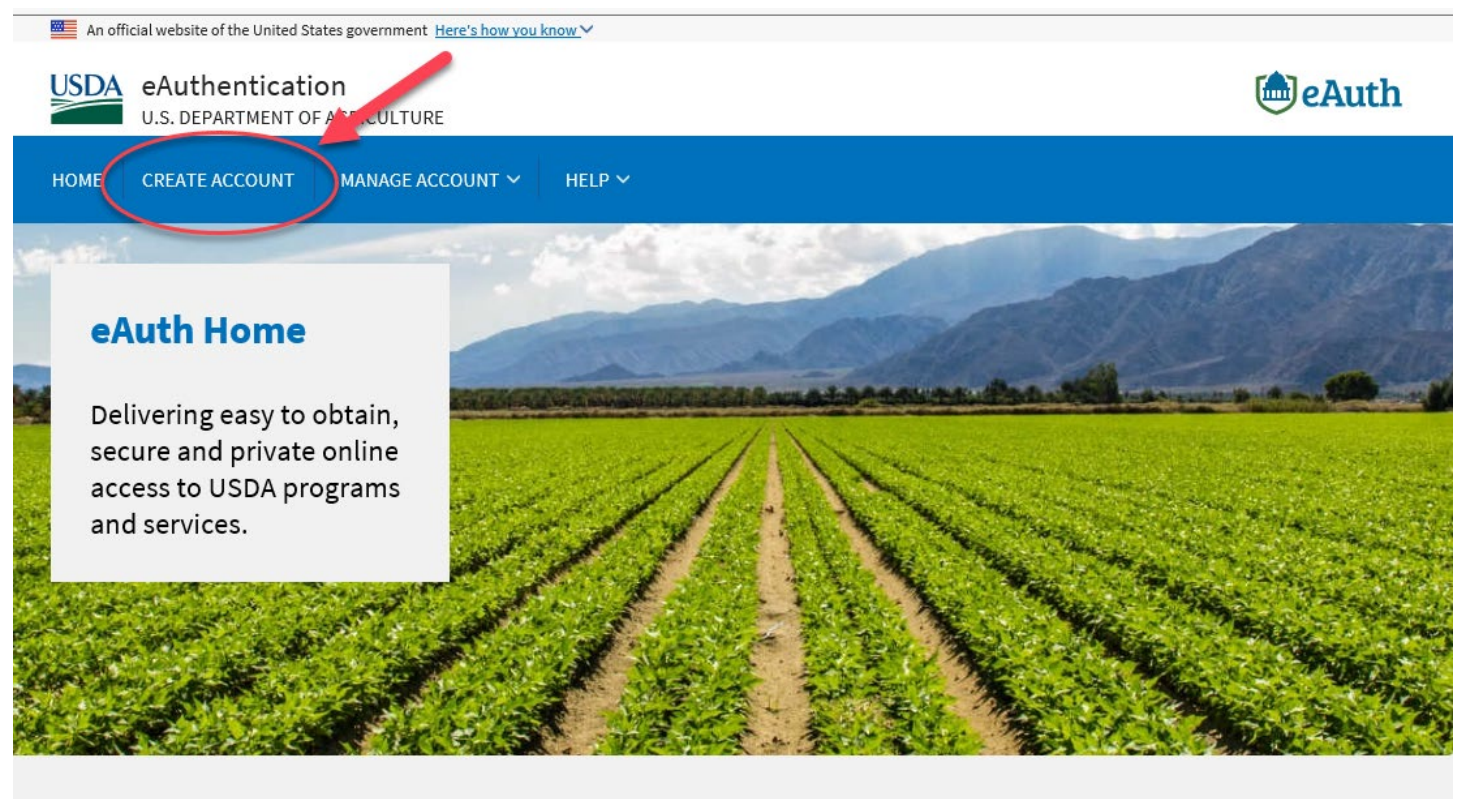

More Access with Fewer Passwords USDA eAuthentication(eAuth) is the system used by USDA agencies to enable individual customers and employees to obtain accounts that will allow them to access USDA Web applications and services via the Internet.

A single eAuth account saves time and reduces the number of passwords for users by providing effortless access to multiple online resources, programs and benefits to view or conduct official business via the Internet with USDA. This includes submitting forms electronically, completing surveys online, and checking the status of USDA accounts.

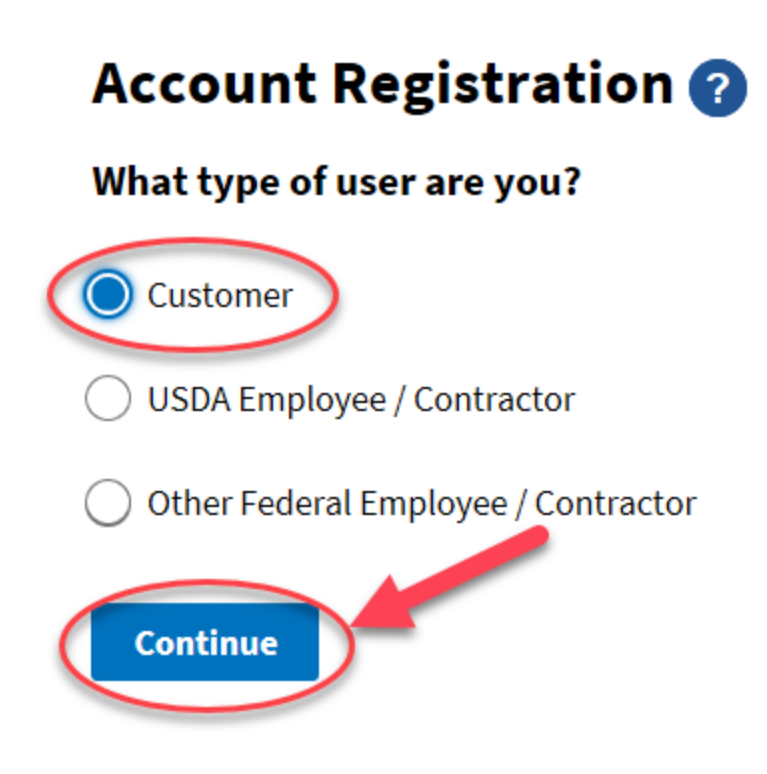

Type your email address and click Submit.

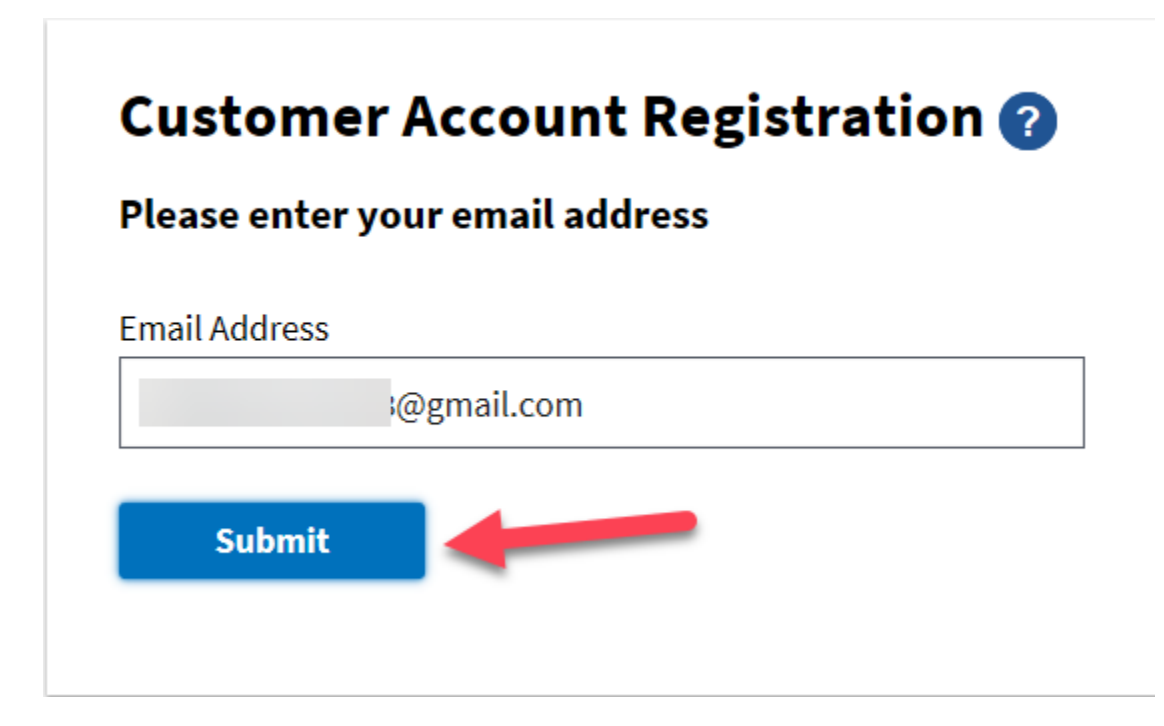

You will see the following screen. You will need to check your email.

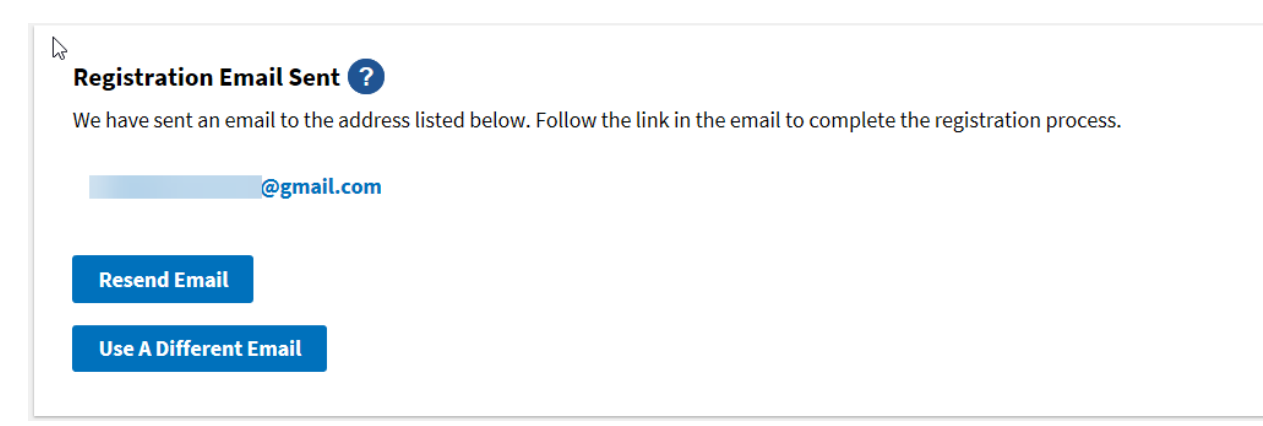

Click on the 'Continue Registration' button in the email from eAuth:

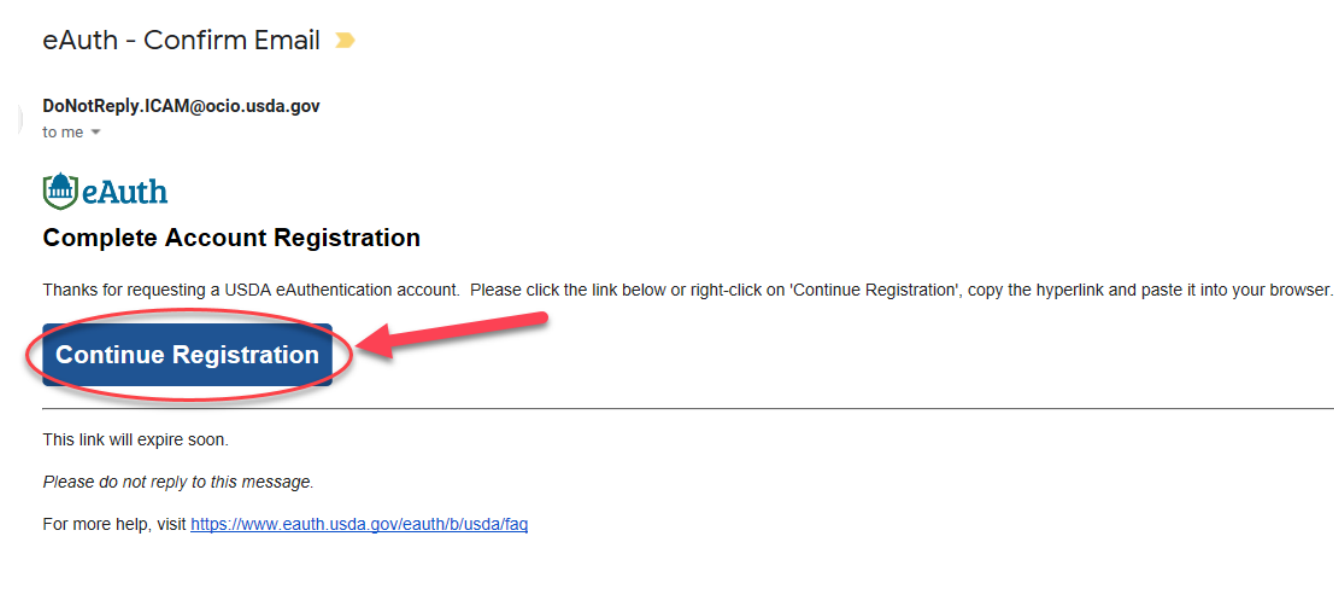

Enter the requested information and click Submit.

# **Customer Account Registration**

Form Approved - OMB No. 0503-0014

#### Please provide the information requested below to complete the registration of your account.

Please enter your complete name as provided on a government issued photo ID (no nicknames).

| ĭrst name                                                   |
|-------------------------------------------------------------|
|                                                             |
|                                                             |
| fiddle name (optional)                                      |
|                                                             |
|                                                             |
| ast name                                                    |
|                                                             |
|                                                             |
| uffix (optional)                                            |
|                                                             |
|                                                             |
|                                                             |
| Your User ID Is Your Email Address                          |
| User ID : @gmail.com                                        |
| Please set your password ?                                  |
| assword must be at least 12 characters long and cannot be a |
| ommonly used password.                                      |
| assword                                                     |
| ••••••                                                      |
|                                                             |
| Show Password                                               |
|                                                             |
| assword Strength: Great!                                    |
|                                                             |
|                                                             |
|                                                             |

If you only need a Level 1 eAuthentication account you can now continue to VSPS and request the role you need.

### Creating a VSPS Profile and Requesting a Role

Log into VSPS by going to the following web address and click LOG IN:

### https://vsapps.aphis.usda.gov/vsps/

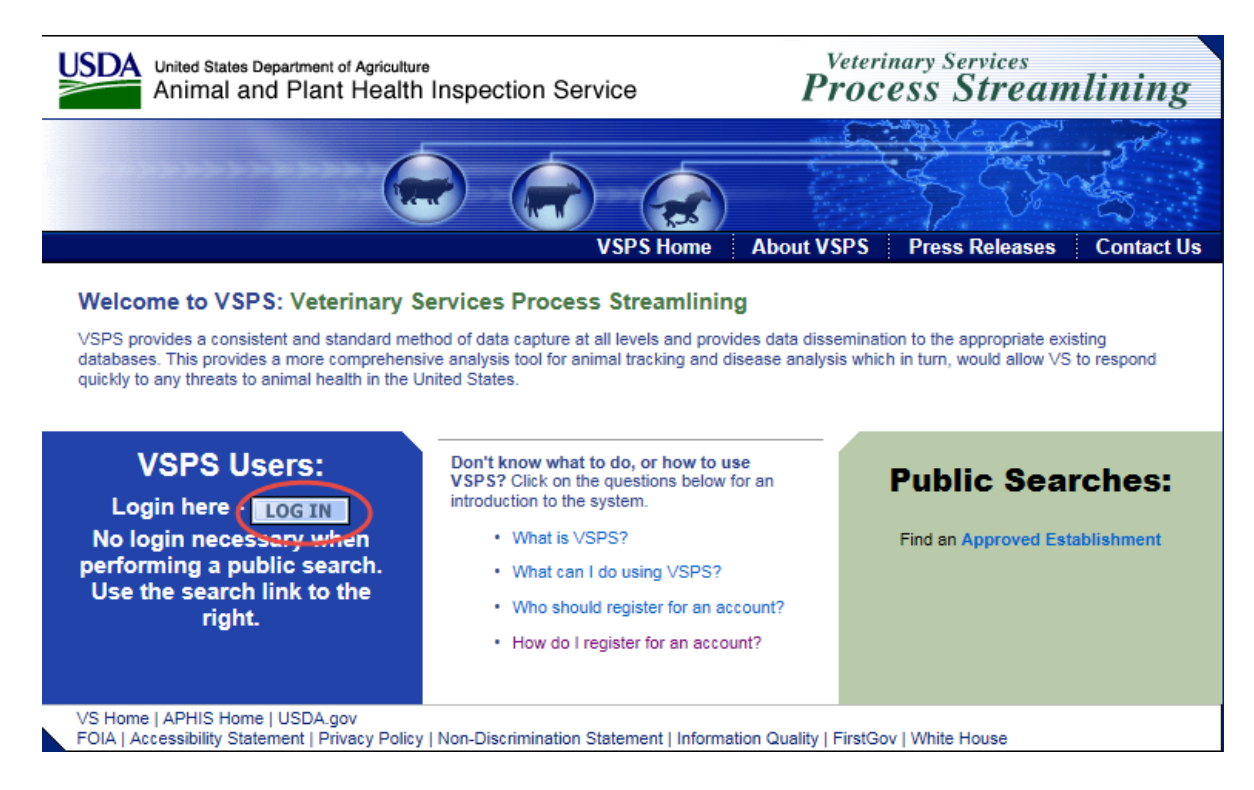

### Login using your E-Auth User ID and password. Click Login with Password.

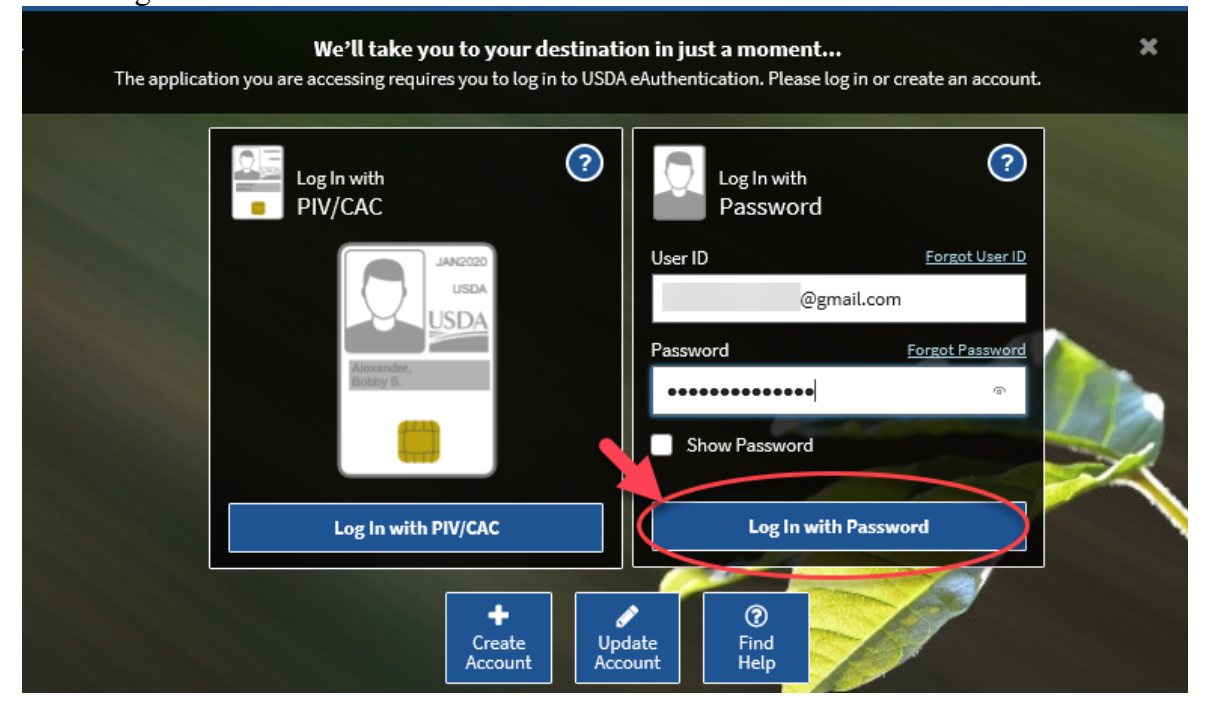

Fill out your user profile (making sure to complete all fields with a red asterisk).

| Please complete the profile contact information.    |            |         |               |            |          |      |   |
|-----------------------------------------------------|------------|---------|---------------|------------|----------|------|---|
| Contact Information                                 |            |         |               |            |          |      |   |
| * All fields marked with red asterisks are required |            |         |               |            |          |      |   |
| Email Address *                                     |            |         |               |            |          |      |   |
| Name                                                | Informatio | n       |               | Address    | Informat | tion |   |
| Prefix                                              |            |         | Address 1 *   |            | ·        |      |   |
| First Name *                                        | -          |         | Address 2     |            |          |      |   |
| Middle Name                                         |            |         | Postal Code * |            |          |      |   |
| Last Name *                                         |            |         | City *        |            |          |      |   |
| Suffix                                              |            |         | State *       |            |          | ~    |   |
| Nickname                                            |            |         | Country *     | United Sta | tes      |      | ~ |
| Maiden Name                                         |            |         |               |            |          |      |   |
| ProfessionalTitle                                   |            |         |               |            |          |      |   |
| Business Name                                       |            |         |               |            |          |      |   |
| Telephone Nun                                       | nber(s)    |         |               |            |          |      |   |
|                                                     |            | Country | Number        |            |          |      |   |
|                                                     | Type       | Code    | (nnn) nnn-nr  | nn Ext     |          |      |   |
|                                                     | Mobil      | a 1     |               |            |          |      |   |
|                                                     | Phon       | - 1     | *             |            |          |      |   |
|                                                     | топ        | 1       |               |            |          |      |   |
|                                                     | Toll F     | ree 1   |               |            |          |      |   |
|                                                     |            |         |               | I          |          |      |   |
| Submit Ca                                           | ncel       |         |               |            |          |      |   |

## Select [Request State Authorization] next to the word Veterinarian

| Please request at least one role for your newly created profile.                                                                                                    |                                                                       |  |  |  |  |
|----------------------------------------------------------------------------------------------------|-----------------------------------------------------------------------|--|--|--|--|
| If you are an accredited veterinarian please select Request State Authorization next to the word Veterinarian.                                                                                                    |                                                                       |  |  |  |  |
|                                                                                                    |                                                                       |  |  |  |  |
| Current Roles Request a Role                                                                                                    |                                                                       |  |  |  |  |
|                                                                                                    |                                                                       |  |  |  |  |
| that vsPs may meet your needs, please complete a role request from the information below. Please review the choices and only choose the option(s) that best meet(s) your needs. Please note that if you request a role for which you are not eligible your request will be denied. |                                                                       |  |  |  |  |
| AIC Administrator                                                                                                    | [Request Import Center Authorization]                                 |  |  |  |  |
| AIC Administrator National                                                                                                    | [Request National Authorization]                                      |  |  |  |  |
| AIC Coordinator                                                                                                    | [Request Import Center Authorization]                                 |  |  |  |  |
| AIC Financial Staff                                                                                                    | [Request Import Center Authorization]                                 |  |  |  |  |
| AVIC                                                                                                    | [Request Avic Area Authorization]                                     |  |  |  |  |
| AVIC Administrator                                                                                                    | [Request Avic Area Authorization]<br>[Request National Authorization] |  |  |  |  |
| AVIC Office Staff                                                                                                    | [Request Avic Area Authorization]                                     |  |  |  |  |
| Animal Import Support Staff                                                                                                    | [Request Port Authorization]<br>[Request National Authorization]      |  |  |  |  |
| Full View NVAP                                                                                                    | [Request National Authorization]                                      |  |  |  |  |
| Horse Transport Administrator                                                                                                    | [Request Role]                                                        |  |  |  |  |
| Horse Transport Coordinator                                                                                                    | [Request Role]                                                        |  |  |  |  |
| Importer                                                                                                    | [Request Role]                                                        |  |  |  |  |
| Interstate Administrator                                                                                                    | [Request Role]                                                        |  |  |  |  |
| Lab Technician                                                                                                    | [Request Laboratory Authorization]                                    |  |  |  |  |
| Laboratory Director                                                                                                    | [Request Laboratory Authorization]                                    |  |  |  |  |
| Labs Administrator                                                                                                    | [Request Role]                                                        |  |  |  |  |
| Limited View NVAP                                                                                                    | [Request National Authorization]                                      |  |  |  |  |
| Live Export Administrator                                                                                                    | [Request Role]                                                        |  |  |  |  |
| Live Export Coordinator                                                                                                    | [Request Port Authorization]<br>[Request National Authorization]      |  |  |  |  |
| Live Import Administrator                                                                                                    | [Request Role]                                                        |  |  |  |  |
| NVAP Administrator                                                                                                    | [Request Role]                                                        |  |  |  |  |
| NVAP Coordinator                                                                                                    | [Request Avic Area Authorization]<br>[Request National Authorization] |  |  |  |  |
| NVAP Data Entry                                                                                                    | [Request National Authorization]                                      |  |  |  |  |
| Product Export Administrator                                                                                                    | [Request Role]                                                        |  |  |  |  |
| Product Export Coordinator                                                                                                    | [Request Avic Area Authorization]<br>[Request National Authorization] |  |  |  |  |
| Product Import Administrator                                                                                                    | [Request Role]                                                        |  |  |  |  |
| Product Import Coordinator                                                                                                    | [Request Avic Area Authorization]<br>[Request National Authorization] |  |  |  |  |
| Quarantine Enforcement Officer                                                                                                    | [Request Import Center Authorization]                                 |  |  |  |  |
| Riverdale/Regional Staff                                                                                                    | [Request Role]                                                        |  |  |  |  |
| State Office Data Entry                                                                                                    | [Request State Authorization]<br>[Request National Authorization]     |  |  |  |  |
| State Regulatory Official                                                                                                    | [Request State Authorization]                                         |  |  |  |  |
| System Administrator                                                                                                    | [Request Role]                                                        |  |  |  |  |
| Veterinarian                                                                                                    | [Request State Authorization]                                         |  |  |  |  |
| Veterinary Medical Officer                                                                                                    | [Request Avic Area Authorization]<br>[Request Port Authorization]     |  |  |  |  |
| Web Services Client                                                                                                    | [Request Web Service Authorization]                                   |  |  |  |  |

Fill out the required fields and click Request.

| -        | Request Role                    |                 |                 |                                        |   |
|----------|---------------------------------|-----------------|-----------------|----------------------------------------|---|
| 1.       | Request Note                    |                 |                 |                                        |   |
|          | Role Name                       |                 |                 | Role Description                       |   |
|          | Veterioarian                    |                 |                 |                                        |   |
|          | vetermanan                      |                 |                 | ram a veterinarian.                    |   |
| -        |                                 |                 |                 |                                        |   |
|          | Role Assignment                 | Role Assignment |                 |                                        |   |
|          | Information                     | Data            |                 |                                        |   |
|          | State *                         | Coloret o Choto |                 |                                        |   |
|          | - Claro                         | Select a State  | ×               |                                        |   |
|          | National Accreditation Number * |                 |                 |                                        |   |
|          |                                 |                 |                 |                                        |   |
|          | School of Veterinary Medicine * | United States   | Select a School | `````````````````````````````````````` | ~ |
|          | Demedia                         |                 |                 | 1                                      |   |
|          | Remarks                         |                 |                 |                                        |   |
|          |                                 |                 | ^               |                                        |   |
|          |                                 |                 |                 |                                        |   |
|          |                                 |                 |                 |                                        |   |
|          |                                 |                 | ~               |                                        |   |
|          |                                 |                 |                 |                                        |   |
| 7        |                                 |                 |                 |                                        | _ |
| Γ        | Pequeet Cancel                  |                 |                 |                                        |   |
| <b>U</b> | Cancer                          |                 |                 |                                        |   |

If all of the entered information matches our records, you will automatically be approved for the Veterinarian role for the state(s) you are accredited in.

You will see the green confirmation boxes at the top of the screen and the role of accredited veterinarian will appear as APPROVED in the Current Roles tab.

| SPS Home |                                                                        |                        |                                            |
|----------|------------------------------------------------------------------------|------------------------|--------------------------------------------|
| User p   | rofile linked succes                                                   | ssfully.               |                                            |
| Role A   | ssignments have t                                                      | been updated.          |                                            |
| llear p  |                                                                        | datad                  |                                            |
| oser p   | rome nus been up                                                       | aacoar                 |                                            |
|          |                                                                        |                        |                                            |
| Current  | Roles Request a Role                                                   | 1                      | 1                                          |
| Current  | Roles Request a Role                                                   | Additional Information | Status                                     |
| Current  | Roles Request a Role<br>Requested Role                                 | Additional Information | Status<br>APPROVED                         |
| Current  | Roles Request a Role<br>Requested Role<br>Veterinarian<br>Veterinarian | Additional Information | Status<br>APPROVED<br>APPROVED<br>APPROVED |

If VSPS is unable to match your personal profile to your record in the veterinary accreditation module, you will receive a red notice saying a match could not be found. An email is sent to the helpdesk letting them know that a match was attempted but was not successful. The helpdesk will manually link your account within 48 hours. Please log back in the next two day and go to the Personal Profile – My Roles to see if the role is approved.

#### **Submit Your Application for Renewal**

Log back into VSPS and select Vet Accreditation on the left hand side of the blue bar.

| Veterinary Services                      | Veterinary Services<br>Process Stream | ining Sensitive Security Infor<br>In accordance with 5 U.S.C.§ 552(<br>disclosure under FOIA. EXEMP | mation - Disseminate on a f<br>b) this document contains information w<br>FION (b)(4) E - Trade Secrets, Commercia |
|------------------------------------------|---------------------------------------|----------------------------------------------------------------------------------------------------|----------------------------------------------------------------------------------------------------|
| Safeguarding Animal Health               | VSPS Home                             |                                                                                                    |                                                                                                    |
|                                          |                                       |                                                                                                    |                                                                                                    |
| Administration                           |                                       |                                                                                                    |                                                                                                    |
| Business Profile<br>Export               |                                       |                                                                                                    |                                                                                                    |
| Facilities                               | 1.                                    |                                                                                                    |                                                                                                    |
| Animal Import                            |                                       |                                                                                                    |                                                                                                    |
| Labs                                     |                                       |                                                                                                    |                                                                                                    |
| Personal Profile                         |                                       |                                                                                                    |                                                                                                    |
| Vet Accreditation<br>Cognos VSPS         |                                       |                                                                                                    |                                                                                                    |
| Install Apps                             |                                       |                                                                                                    |                                                                                                    |
| Contact Us                               |                                       |                                                                                                    |                                                                                                    |
| MCAS Help Desk:<br>877-944-8457 (Opt 2)  |                                       |                                                                                                    |                                                                                                    |
| eAuth Help Desk:<br>800-457-3642 (Opt 1) |                                       |                                                                                                    |                                                                                                    |
| [Version 7.0.19, build                   | 2567]                                 |                                                                                                    | USDA   AI                                                                                                    |
| Select My Veterin                        | arian Record                          |                                                                                                    |                                                                                                    |
| Vs                                       | Veterinary Services                   | Sensitive Security Information - Disseminat                                                         | e on a Need-to-Know Basis Only.                                                                                    |

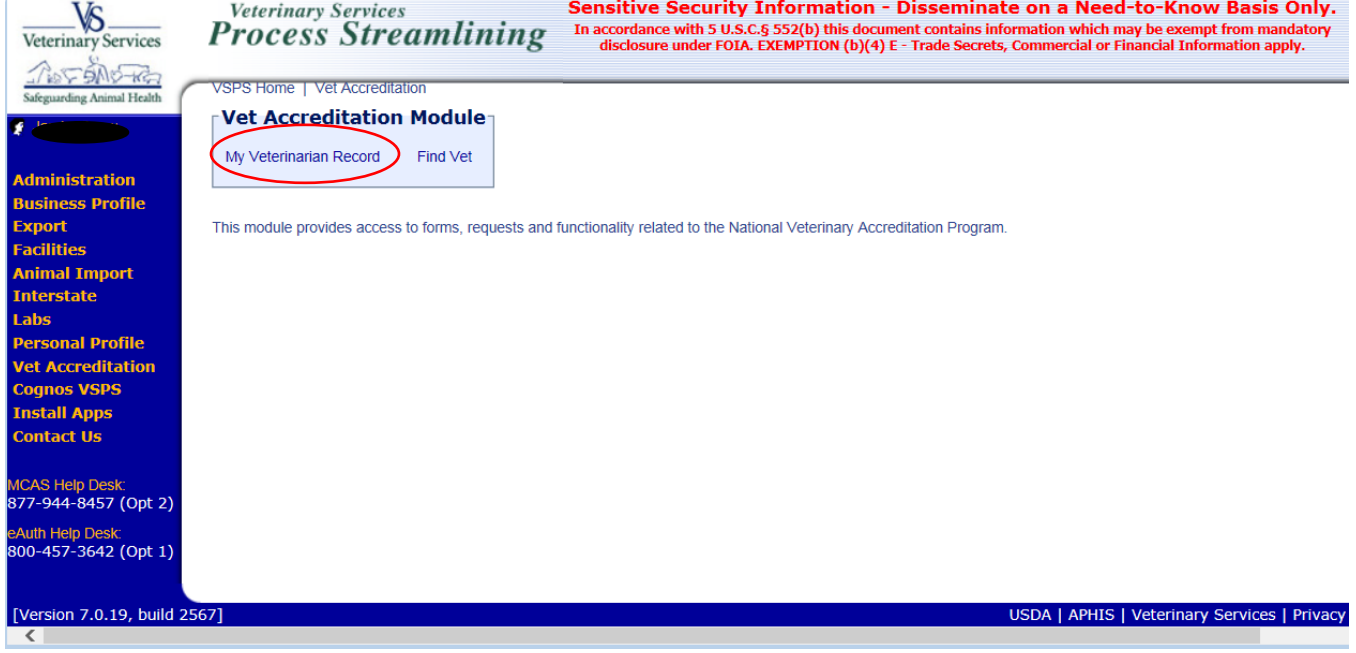

#### Scroll down and select Apply Online.

Main State Accreditations Employment Details Accredit Veterinarian Information an (Last, First, M, Suffix ~ Date of Birth Other Names Used Ju **v** 🖪 School of Votorin arv Medicine \* Year Gr aiv Jte Date Initial Accreditation Training Completed where Orientation Completed \* ~ Date Orientation Compl New Status \* Accredited V Deceased Renewal Date Willing to Serve in an Emergency No V National Accred Numbe Home Address Business Address Business Name Address Address \* County \* ß <u>|</u> Country \* V County \* Larimer Home Phone 🔸 Country \* United St Email Add Main Phone 🔸 - 45 City \* Business Fax Cell Telephone State + C For foreign states, select Country first. City \* Postal Code \* State \* For foreign states, select Country first Postal Code \* May your business contact information be released to the public by the USDA? No 🗸 Apply Onlin

# Select Yes Box 5

| 1     |                                                                                                    |                        |  |  |  |  |  |
|-------|----------------------------------------------------------------------------------------------------|------------------------|--|--|--|--|--|
| No 🗸  | Box 1. Initial Accreditation                                                                                                    | State Select a State V |  |  |  |  |  |
| No 🗸  | Box 2. Authorization in a new state                                                                                                    | State Select a State   |  |  |  |  |  |
| No 🗸  | Box 3. Change Accreditation Category (Block 15 or 16)                                                                                         |                        |  |  |  |  |  |
| No 🗸  | Box 4. Contact Information Change                                                                                                    |                        |  |  |  |  |  |
| Yes ∨ | Box 5. Accreditation Renewal<br>Accreditation Renewal may only be selected yes if your accreditation renewal date is within 6 months of today |                        |  |  |  |  |  |
| No 🗸  | Box 6. Post-revocation re-accreditation                                                                                                    |                        |  |  |  |  |  |

Update all of your contact information including your email address.

You may make a contact information change or change your Category if applicable.

Scroll down and enter the required information for your APHIS Approved Supplemental Training Modules.

At the bottom of the screen select "Apply"

You will be notified by email when your application has been "approved".

## **Additional Helpful Information:**

### **Reset my Forgotten Password**

Follow these steps to recover your forgotten password:

- 1.Click on the 'Forgot Password' link on the login page.
- 2.Select the 'Reset my password with my email' option and 'Continue'.

3.Enter your 'Email Address' and 'Submit'. A message will display to notify you an email will be sent to the address provided with a link to reset your password. Note: If you have not received the message and remained on the page, you can use the 'Resend Email' button to resend the email.

- 4. Check your email for an email title 'eAuth-Reset Password' and click 'Reset Password'.
- 5.Enter and confirm a new password that meets the password requirements and 'Submit'.
- 6.A confirmation message will display.
- 7. Click 'Continue', if applicable.

### More answers in our FAQ -

https://www.eauth.usda.gov/eauth/b/usda/faq

If you previously created an e-eAuth account but do not remember your password and cannot get your password reset, **you must create a new eAuth account**.

To link your new eAuth account to the VS IT System, contact the VSPS Help Desk at <u>help@usda.gov</u> with a subject line of "VS IT Systems VSPS Link New eAuth Account to VSPS Profile". Please include your new eAuth username, preferred email address, and your National Accreditation Number (NAN) or call 877-944-8457 (Opt 2).